# Como trabalhar com Venda Assistida, no Pedido de Venda Android?

## Produto: Pedido de Venda

Para trabalhar com este processo, é necessário estar habilitado o uso de Integradora.

A APK irá gerar os pedidos e enviar para o ERP, o restante do processo será feito todo no ERP.

# 1.0 - Permissão

1.1 - Acesse o Portal Administrativo, clique na aba Cadastro, em seguida em Cadastro de usuários;

|                                                   | Usaário: Tapencior - Rasina Salenas (Sale)     |                             |
|---------------------------------------------------|------------------------------------------------|-----------------------------|
|                                                   | Laja: COMERCIAL - HÁXIMA TECH                  |                             |
|                                                   | Empresa: MADMATION                             |                             |
| Principal Coductro Consultan                      | Hanatenção Configurações Panimetros do Sistema | Personalists frequenties. 🕫 |
| Cadastros do Sistema                              |                                                |                             |
| Gerencie os Representantes e Administradores que  | podem acessar e sistema Pedido de Venda        |                             |
| Cadeatra de Usuárias                              |                                                |                             |
| adastro de Porfis                                 |                                                |                             |
| Cadastro de Grupo de Usoário                      |                                                |                             |
| Cadestro de Hensevern Circalar                    |                                                |                             |
| Desbloqueie de Asarolho                           |                                                |                             |
| Gene autorizacies da statema                      |                                                |                             |
| Cadestro de Dens Capitães                         |                                                |                             |
| Restrieair Produtos por Tiao de Venda             |                                                |                             |
| Restriction a Volce Mixtero do ase de Conta Corre | de sor Pedala                                  |                             |
| Cadestrar Produtes para Pet-Pedido                |                                                |                             |
| Confrontacións de Parámetros por Filial           |                                                |                             |
| Importação de Pedides                             |                                                |                             |
|                                                   |                                                |                             |

### Artigos Relacionados

- Como habilitar a visualização de meta de pedido no aplicativo do Pedido de Venda?
- Venda por EmbalagemVenda para cliente bloqueado,
- como permitir ou não?
- Status de Entrega
- Resumo de vendas, como configurar informações?

1.2 - Pesquise o RCA, selecione o mesmo e clique em Editar Usuário;

| Principal Cadastr                                                                                            | o Cons          | ultas Manutenç       | ao Configuraçõe      | Parâmetros do Si | stema                     |       |    |                         |
|----------------------------------------------------------------------------------------------------|-----------------|----------------------|----------------------|------------------|---------------------------|-------|----|-------------------------|
| Cadastros do Sistema<br>Grence do Representantes e Administratores que podem acessar o satema Redio de Venda |                 |                      |                      |                  |                           |       |    |                         |
| Vocé está navegando em: Usuários Cadestrados                                                                 |                 |                      |                      |                  |                           |       |    |                         |
| Tipo                                                                                                    | Administr       | ador 🔍 Representants | e 🖲 Todos            |                  |                           |       |    |                         |
| Nome                                                                                                    | teste           |                      |                      |                  |                           |       |    |                         |
| Status Atro Instino Biograedo Todos                                                                          |                 |                      |                      |                  |                           |       |    |                         |
| Cód. Representante ERP                                                                                       |                 |                      |                      |                  |                           |       |    |                         |
| Dispositivos                                                                                                 |                 |                      | ▼ Fibrar             |                  |                           |       | E  | xibir/Ocultar Filtros 🍸 |
| Cód.                                                                                                    | lome            |                      | Último Login         | Tipo de Usuário  |                           |       |    |                         |
| 23 TESTE                                                                                                    |                 | TESTE                | <u> </u>             | Representante    | Representante<br>(Padr?o) | Ativo | 10 | FFFF-FFFF-FFFF-FFFF     |
| Adicionar Representante                                                                                      | Adicionar Admir | istrador Editar Usuá | irio Excluir Usuário |                  |                           |       |    |                         |

1.3 - Clique na aba **Permissões** e selecione no campo de **Acesso aos Dados: Tipo de Venda > Tipo de Venda 7**, clique em **Salvar**;

| Loja:<br>Empre                                                                                                    | COMERCIAL - HÁRDHA TEDH<br>MIE: HÁRDHATEDH                                                                                                    |                                                                                                    | Maxima |
|----------------------------------------------------------------------------------------------------|----------------------------------------------------------------------------------------------------|----------------------------------------------------------------------------------------------------|--------|
| scipal <u>Codustro</u> <u>Consultas</u> Henutesção Con                                                                                                    | rligansções - Parlimetros do Sistema                                                                                                    | Personni es frequentes. 9                                                                                                    |        |
| astros do Sistema                                                                                                    |                                                                                                    |                                                                                                    |        |
| de os Representantes e Administradores que podem acessar o sistem                                                                                                    | a Pedida de Venda                                                                                                    |                                                                                                    |        |
| stá navegando em: Usuárice Cadastrados 🕨 Editar Usuário Rapresentante                                                                                                    |                                                                                                    |                                                                                                    |        |
| no as dados abaixo para cadastrar o usuário                                                                                                    |                                                                                                    |                                                                                                    |        |
| des de Unadria - Entre este                                                                                                    | e Denatamento Secto Resilio                                                                                                    | Tennetative Pederstro                                                                                                    |        |
|                                                                                                    | a colonadora coltas unhas                                                                                                    |                                                                                                    |        |
|                                                                                                    |                                                                                                    |                                                                                                    |        |
| alacione o Derfé de Acesso                                                                                                    |                                                                                                    | Concerning and the second second second second second second second second second second second second second s                                                                                                    |        |
| NOVEMBER OF THE PROPERTY OF THE PROPERTY OF TH                                                                                                    |                                                                                                    | a set of a set of a s |        |
| Incompanyation (Decklo)                                                                                                    |                                                                                                    |                                                                                                    |        |
| Tepresertante (Padrilo)                                                                                                    |                                                                                                    |                                                                                                    |        |
| Representante (Fachto) · Representante (Fachto) · Representante (Fachto                                                                                                    | Selecione o acesso aos Dados                                                                                                    | B B B B B B B B B B B B B B B B B B B                                                                                                    |        |
| electore o acesso de Rotinas Filtre por equí                                                                                                    | Selectore o acreso aos Dader                                                                                                    | Pitte por aqui                                                                                                    |        |
| legenesartance (Padrio) • Editore<br>electione and the por equi<br>P ≣ Poncepal<br>P ≡ Clenes                                                                                                    | Selecione o acesso aos Dade                                                                                                    | 5 Films por equi                                                                                                    |        |
| Pagenesetatore (Padrine)                                                                                                    | Selecione o acesso ars Dadee<br>Codigos de Celevros<br>Col El Topode Vienta 1<br>El Diroc de Vienta 1                                                                                                    | Filte por equi                                                                                                    |        |
| Experimentative Poliship                                                                                                    | Selectore o acesso aes Dadee<br>Constructions<br>Selectore o acesso aes Dadee<br>Selectore o acesso aes Dadee<br>Selectore o acesso ae | s Filter par aquí                                                                                                    |        |
| Addedition (Constraints of Leased)<br>* Lease<br># E Anogal<br># Constraints<br># Constraints<br># Constra                                                                 | Selectione o accesso also Dadee                                                                                                    | 5 Fibe po aga                                                                                                    |        |
| Addedite of Loss of Loss of Lo                                                                                                    | Selectione o accesso also Dadies                                                                                                    | S The point of                                                                                                    |        |
| Andontino Unitario La caso de Notinas<br>P ■ Ancepa<br>P ■ Ancepa<br>P | Selectione e acresso aso Dade     Codegos de Caborejo     Troco de Venda 1     Troco de Venda 1     Tro O Se Venda 1     Tro O Se Venda 1     Tro O Se Venda 1     Tro O Se Venda 1     Tro O Se Venda 1     Tro O Se Venda 1     Tro O Se Venda 1     Tro O Se Venda 1                                                                                                    | 5 First par agu                                                                                                    |        |
| Acceler of Production of Productions of Productions                                                                                                    | Selectore e acreso as Datas<br>Catagos de Cetarros<br>Catagos de Cetarros<br>Catagos de Cetarros<br>Catagos de Cetarros<br>TRAD OS HIDRAS<br>TRAD OS HIDRAS<br>TRAD OS HIDRAS<br>TRAD OS HIDRAS<br>TRAD OS HIDRAS<br>TRAD OS HIDRAS                                                                                                    | S Theory and                                                                                                    |        |
| Nexture of State Accessor<br>Nexture of Accessor de Reference<br>Nexture of Accessor de Reference<br>Nexture of Accessor<br>Nexture of Accessor                                                                                                    | Selectione a costen auto           Image: Costen and Costen auto           Image: Costen auto           Image: Costen auto                                                                                                    | * The parage                                                                                                    |        |

## 2.0 - Inclusão de parâmetros

2.1 - Acesse o Portal Administrativo, clique na aba Parâmetros dos Sistema;

|                                                            | Useánia: Sepenter - Maima Satemas (Seir)<br>Loga: COREXCIAL - NÁXIMA TEOH<br>Empresa: NÁXIMATEOH |                          |
|------------------------------------------------------------|--------------------------------------------------------------------------------------------------|--------------------------|
| Principal Cadestro Consultos Nanote                        | enção Configurações Parâmetros do Sistema                                                        | Personitas frequentes. 🕫 |
| Principal<br>Acesse as funções de gerenciamento do sistemo |                                                                                                  |                          |
| Acessar Painel Ambiente de Sistema                         |                                                                                                  |                          |
| Acessar Painel Banco de Dados do Sistema                   |                                                                                                  |                          |
| Acessar Base de Conhecimento                               |                                                                                                  |                          |
|                                                            |                                                                                                  |                          |

#### 2.2 - No campo de pesquisa, busque pelo parâmetro HABILITA\_VENDA\_ASSISTIDA e o pesquise;

| Principal Cadastro C                                             | onsultas Manutenção      | Configurações Parâmetros do Siste | ma          |       |                        |
|------------------------------------------------------------------|--------------------------|-----------------------------------|-------------|-------|------------------------|
| Pesquisar parâmetro:<br>HABILITA_VENDA_ASSIST                    | Habiltar verda assistida | Parlimetro                        | Tapa<br>S 2 | Valor | Descrição do parâmetro |
| Categorias de parâmetros<br>VENDA<br>CONFIGURACAO<br>SINCRONISMO |                          |                                   |             |       |                        |
| APLICATIVO<br>CATALOGO ELETRONICO<br>ESTATISTICAS                |                          |                                   |             |       |                        |
| ESTOQUE<br>CADASTROS<br>EMAIL                                    |                          |                                   |             |       |                        |
| GEOLOCALIZACAO<br>CLIENTES<br>PERSONALIZACAO                     |                          |                                   |             |       |                        |
| Incluir calegoria Incluir par                                    | ilmetro                  | Alterar detalhes do parámetro     |             |       | L                      |

- 2.3 O parâmetro deve ser configurado da seguinte forma:
  - HABILITA\_VENDA\_ASSISTIDA Parâmetro que habilita a Venda Assistida tipo de venda TV7

     Entrega Futura. Ao marcar a opção 'Sim', o RCA tem a possibilidade de escolher o tipo de entrega na inserção do item. As opções são: RP - Retira Posterior, EN - Entrega. - Deve estar m arcado.

#### 3.0 - Como trabalhar dentro do Pedido de Vendas Android:

3.1 - Acesse ao aplicativo do Pedido de Venda e clique na aba Clientes;

| 15:4 | 500       | k          | \$ \$ @        | 4 |  |  |
|------|-----------|------------|----------------|---|--|--|
|      |           |            |                |   |  |  |
|      |           | CLIENTES   |                |   |  |  |
|      | PEDIDOS   |            | REPRESENTANTES |   |  |  |
|      | CONSULTAS |            | MENSAGENS      |   |  |  |
|      |           |            | INEODMACÕES    |   |  |  |
|      | PRODUTOS  | ENDAULITAS | AN OKMAÇOES    |   |  |  |
|      |           |            |                |   |  |  |
|      |           |            |                |   |  |  |
|      |           | ۲          | •              |   |  |  |

3.2 - Inicie um pedido e na aba Cabeçalho, ao selecionar o tipo de venda **ENTREGA FUTURA**, será possível visualizar a opção de Venda Assistida.

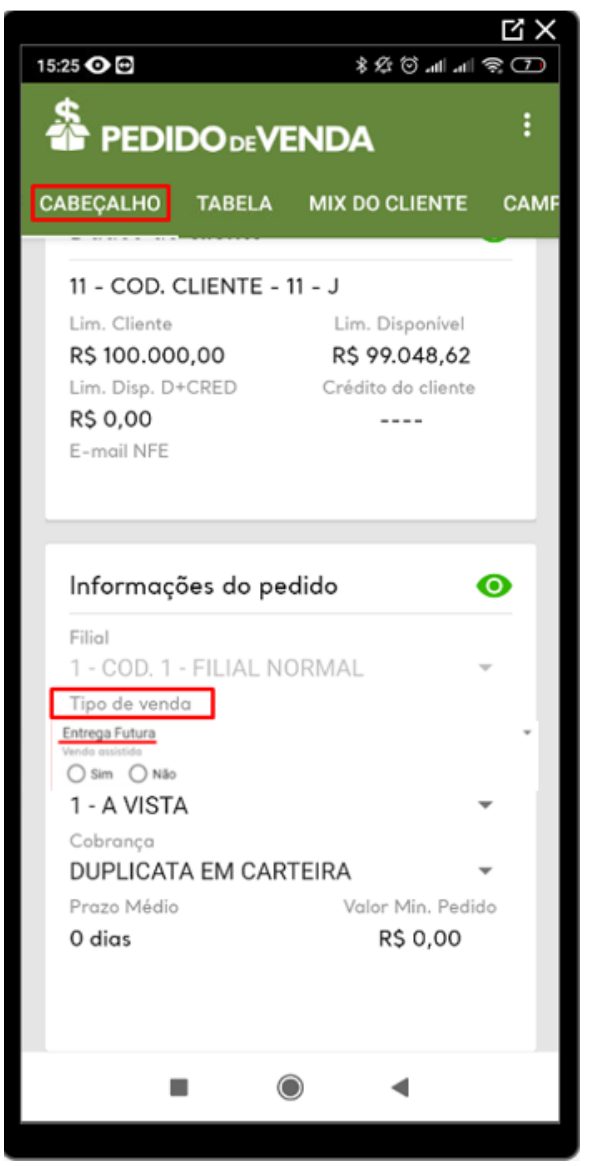

3.3 - Ao selecionar o tipo de venda assistida como Sim, na aba Tabela, ao incluir os produtos no pedido que está sendo realizado, o sistema irá questionar o usuário se o item é para: RI - Entrega Imediata, E
 N - Entrega ou para RP - Retira Posterior, este identificador, RI, EN ou RP será replicado para o seu E
 RP.

| (                                |                                                                     |                                                 |                                                      |                              |
|----------------------------------|---------------------------------------------------------------------|-------------------------------------------------|------------------------------------------------------|------------------------------|
| Código                           | Produto                                                             |                                                 |                                                      | P                            |
| Depar<br>1 - A<br>Categ<br>1 - A | tamento:<br>BSORVENTES<br>Ioria:<br>BSORVENTES<br>COM ST + 10% DE   | Subcategoria:<br>- 1 - ABSORVEI                 | Seção:<br>1 - ABSORVENTES<br>Marca:<br>MTES - [Todas | ÷<br>as Marcas] →            |
| Emb.:<br>Cód. I<br>Cóc           | EMB. 1X24<br>Barras: 3                                              | ssistida - Opera                                | Und.:<br>ação a ser realiza                          | UN Preço:R\$ 121,10          |
| Qtd<br>Ser                       | Selecione abaixo<br>produto:<br>3 - COM ST + 10<br>RI - ENTREGA IME | o o tipo de operação<br>% DE IPI<br>EDIATA EN - | que deverá ser realiza<br>ENTREGA RP - RETIF         | da para esse<br>RA POSTERIOR |

#### Observações:

**RI - Entrega Imediata:** Entrega feito no ato da compra, onde o comprador está na loja, e já irá fazer a retirada da mercadoria ao final da compra;

#### EN - Entrega: A empresa entregará a mercadoria;

**RP – Retira Posterior:** O vendedor visita o cliente e realiza a venda, posteriormente o cliente irá retirar a mercadoria.

O restante do processo do pedido é feito como qualquer outro pedido normal.

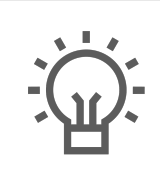

Não encontrou a solução que procurava?

Sugira um artigo